## Copy and Paste Activity Prepositions of Place

You will find an Internet document about prepositions and save it as a file on the computer's desktop. After you save the file, you will print the document. It is important that you highlight, copy and paste very carefully. See your teacher if you need help.

- 1. Open Microsoft Word.
- 2. Minimize Microsoft Word.
- 3. Click on the Internet icon.
- 4. Go to http://www.rong-chang.com./
- 5. Left click on *Grammar* in the left column.
- 6. Left click on An Elementary Grammar.
- 7. Left click on Section Ten: Prepositions of Place.
- 8. Highlight and copy Section Ten: Prepositions of Time (control "C").
- 9. Minimize the *Internet* screen.
- 10. Maximize the *Microsoft Word* program screen.
- 11. Paste Section Ten: Prepositions of Time into Microsoft Word (control "V").
- 12. Go to File in the upper left-hand corner of the tool bar.
- 13. Click on Save As.
- 14. When the dialogue box appears, click on the down arrow on the right side of the In the *Save in* box and highlight *Desktop*.
- 15. Go to the bottom of the dialogue box and enter "Prepositions of Place" in the *File name* box.
- 16. Click on Save.
- 17. Click on the *Print* icon in the toolbar to print your document.

## Congratulations! You have created an important file about prepositions that you can use anytime.